# Appoint, Change and Terminate (ACT) Documentation Creating a Merit Increase ACT Document

The *Merit Increase* document reason is used when processing salary increases based upon performance or achievement at a time period other than October 1 of the fiscal year.

The *Merit Increase Document Effective Date* will be determined by University or Hospital Administration. Salary and effective date guidelines will be dispersed to appropriate departments as necessary. Guidelines addressing exceptions or Fixed Increment Payments will also be dispersed to departments as necessary.

When creating a *Merit Increase* ACT document, you should only have to change the **SALARY** form. However, the **LABOR SOURCES** form is open for update in case the funds will be coming from another source.

- When changing an employee's LABOR SOURCE on a Merit Increase document, the effective date of the Merit Increase document must be a future pay period.
- When processing a *Merit Increase* document with a *retroactive* effective date (a date in which the payroll has already processed), you *will be allowed to change* the employee's Labor Source; however, the effective date of the labor source change will default to the next available pay period. *In order to correct the labor source for past pay periods, you will need to complete the Salary Reclass Form.*
- If you need to change an employee's Labor Source *prior* to the *Merit Increase Document Effective Date*, a *Funding Source Change Document* must be submitted and approved *before* creating the *Merit Increase* document.
- Once an employee's *Merit Increase* document has entered "COMPLETE", a Funding Source Change Document with an effective date prior to the *Merit* Increase <u>may not be created</u>.

## UAB HR Officer $\rightarrow$ HR Transactions $\rightarrow$ ACT $\rightarrow$ Find Window

- 1. Use the **FIND WINDOW** to locate the employee.
- 2. Click on the **CREATE NEW DOCUMENT** button.

Note: After you click on the Create New Document button you might see another window pop up. Some employees may have more than one assignment and could be listed several times. Make sure you choose the correct assignment.

| Document Number    |              |            |  |
|--------------------|--------------|------------|--|
|                    |              |            |  |
| Full Name          | Example, One |            |  |
|                    | 1013787      |            |  |
|                    |              | (20002000) |  |
| Employee Blazer Id |              |            |  |
| Assignment Number  | 1013787      |            |  |
| Effective Date     |              |            |  |

- 3. The ACT MAIN FORM opens, click once in the DOCUMENT REASON field.
- 4. Use the **DOCUMENT REASON** LOV to choose or type the words **Merit Increase** in the **DOCUMENT REASON** field.

| 0 |                   |                |                 | л× |
|---|-------------------|----------------|-----------------|----|
| ſ | Document Reason   | MERIT INCREASE | Document Number |    |
|   | Effective Date    |                | Document Status |    |
|   | Requestor Name    | CFWILSON       | Workflow Type   |    |
|   | 🔲 Attachments 🛛 🗖 | Received       | Submit Date     |    |

5. Once inside the **EFFECTIVE DATE** field, choose an effective date from the Calendar LOV or type in the desired date. Remember to use the **DD-MM-YYYY** format.

| 0               |                |                 | ×د |
|-----------------|----------------|-----------------|----|
| Document Reason | MEDIT INCREASE | Document Number |    |
|                 |                |                 |    |
| Effective Date  | 01-DEC-2012    | Document Status |    |
| Requestor Name  | CFWILSON       | Workflow Type   |    |
| 🔲 Attachments 📃 | Received       | Submit Date     |    |

- All Bi-Weekly paid employees must have Merit Increase documents dated on a Sunday for payroll purposes.
- All Monthly paid employees must have Merit Increase documents dated from the beginning of the month.
- 6. Click on the **SAVE** button at the bottom of the **ACT MAIN FORM.**

| Person      | ■Address | ■Assignment ■S    | Salary ■E | Element Entries | Labor Sources | Doc Subgroup      |
|-------------|----------|-------------------|-----------|-----------------|---------------|-------------------|
| Comments    |          |                   |           |                 |               |                   |
| Person Data | Address  | Assignment        | Salary    | Element Entries | Labor Sources | Document Subgroup |
| Save        | Submit   | Cancel this docun | nent Lo   | og Reass        | ign           | < > >> *          |

**DOCUMENT NUMBER** now displays and the document is in **OPEN** status.

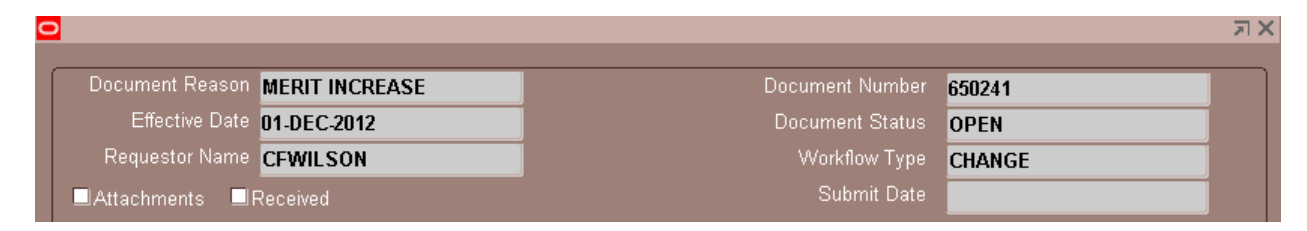

7. Click on the SALARY button located on the ACT MAIN FORM; the SALARY form opens.

| Comments    |         |                      |        |      |             |       |        |   |       |          |       |
|-------------|---------|----------------------|--------|------|-------------|-------|--------|---|-------|----------|-------|
| Person Data | Address | Assignment           | Salary | Elem | ent Entries | Labor | Source | s | Docum | ient Sub | group |
| Save        | Submit  | Cancel this document | Log    | 1    | Reassign    |       | <      | < | >     | >>       | *     |

8. Click in the **REASON** field located in the **COMPONENT REASONS** section of the **SALARY** form.

Component Reason 🔅

Component Reason Award of Tenure Equity Adjustment Merit Increase

Find

ОK

Cancel

Find %

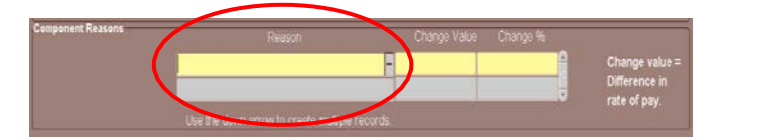

- 9. Select **MERIT INCREASE** from the **LOV** in **REASON** field.
- 10. Click in the **CHANGE VALUE** field; enter the hourly increase amount for biweekly paid employees or the monthly increase amount for salaried employees.

Example: If an hourly paid employee currently earns \$10.00 per hour and will increase to \$11.25 per hour, enter \$1.25. If a monthly paid employee currently earns \$4,354.17 per month and will increase to \$4,500.00 per month, enter \$145.83.

**Note:** You may also enter a percentage change in the **CHANGE %** field instead of an amount in the **CHANGE VALUE** field.

| Component Reasons | Reason                                         | Change Value | Change % |      |                           |
|-------------------|------------------------------------------------|--------------|----------|------|---------------------------|
|                   | Merit Increase                                 | 1.25         | 6.04     |      | hange value =             |
|                   |                                                |              |          |      | ifference in<br>te of nav |
|                   | Use the down arrow to create multiple records. |              |          | - 10 | ne or pay.                |

11. The **PROPOSED ASSIGNMENT SALARY** and the **ASSIGNMENT RATE OF PAY** will automatically be entered based upon the new rate of pay.

|                               | Current   |  | Proposed  |  |
|-------------------------------|-----------|--|-----------|--|
| Projected Assignment Salary   | 52,250.00 |  | 54,000.00 |  |
| Actual Assignment Rate of Pay | 4,354.17  |  | 4,500.00  |  |

- 12. Enter comments, if applicable, in the **COMMENTS** field at the bottom of this form. Comments entered here will appear on the **ACT MAIN FORM**.
- 13. Click on the **SAVE** button.
- 14. Click on the **RETURN TO PREVIOUS FORM** button.

If the employee's current Labor Source information is correct, proceed with submitting the document. For instructions on submitting a *Merit Increase* document, *click here*.

If the employee's Labor Source information must be changed proceed on to step 16.

- 15. If the labor sources are changing for an employee, click on the **LABOR SOURCES** button on the **ACT MAIN FORM.**
- 16. The LABOR SOURCES form opens.

| Projec | ted As | signment Salar    | v ×     | x.xxx.xx             |                   | Fle     | ment Name     | [    | -     | -            |        |
|--------|--------|-------------------|---------|----------------------|-------------------|---------|---------------|------|-------|--------------|--------|
|        |        | orginnionit Okiar |         |                      | Costin            | a       |               |      |       |              |        |
| Assi   | gnment | Element           |         |                      |                   | -       |               |      |       |              |        |
| Curre  | nt     | Effective         | Date    |                      |                   |         |               |      |       |              |        |
| LD     | Stop   | From Date         | To Date |                      | GL Code           |         | Project       | Task | Award | Exp Or       | %      |
|        |        | 01-SEP-2005       |         | <mark>3100654</mark> | .000.213100654.11 | 4301000 |               |      |       |              | 100.00 |
|        |        |                   |         |                      |                   |         |               |      |       |              |        |
|        |        |                   |         |                      |                   |         |               |      |       |              |        |
|        |        |                   |         |                      |                   |         |               |      |       |              |        |
|        |        |                   |         |                      |                   |         |               |      |       |              |        |
|        |        |                   |         |                      |                   |         | (1) 7777      |      |       | $\mathbf{D}$ |        |
| Comm   | ents:  |                   |         |                      |                   |         |               |      | Tot   | al LD %      | 100.00 |
|        |        |                   |         |                      |                   |         |               |      |       |              | A      |
|        |        |                   |         |                      |                   |         | -             |      |       |              |        |
|        |        |                   |         |                      |                   | Retur   | n to Previous | Form |       | S            | ave    |

# Entering GL Funding Sources

<u>Note</u>: If you are entering <u>new GL or GA</u> information for an employee, you must stop the other labor sources by clicking in the **STOP** checkbox located to the left of each funding source before entering new ones.

| Projec | ted As   | ssignment Salar | у х     | .***.** |                       | Ele    | ment Name     |      |       |              |        | - |
|--------|----------|-----------------|---------|---------|-----------------------|--------|---------------|------|-------|--------------|--------|---|
| Acci   | anmer    | t Element       |         |         | Costing               |        |               |      |       |              |        |   |
| Curre  | nt       | Effective       | Date    | _       |                       |        |               | _    | _     | _            | _      |   |
| LD     | Sto      | From Date       | To Date |         | GL Code               |        | Project       | Task | Award | 10 gx3       | %      |   |
|        | <b>.</b> | 01-SEP-2005     |         | 3100654 | 1.000.213100654.11430 | 1000   |               |      |       |              | 100.00 | Â |
|        |          |                 |         |         |                       |        |               |      |       |              |        |   |
|        |          |                 |         |         |                       |        |               |      |       |              |        |   |
|        |          |                 |         |         |                       |        |               |      |       |              |        |   |
|        |          |                 |         | J       |                       |        |               |      |       |              |        | 3 |
|        | _        |                 |         | _       |                       |        | (4)           |      | _     | $\mathbf{D}$ |        |   |
| Comm   | ents:    |                 |         |         |                       |        |               |      | Tot   | al LD %      | .00    |   |
|        |          |                 |         |         |                       |        |               |      |       |              |        |   |
|        |          |                 |         |         |                       |        |               |      |       |              |        |   |
|        |          |                 |         |         |                       |        |               |      |       |              |        |   |
|        |          |                 |         |         |                       | Returi | n to Previous | Form |       | S            | ave    |   |

17. If an employee has a GL funding source and this information is changing, click in the **GL CODE** field.

|        |            |             |         | Costing                         |         |      |       |         |          |
|--------|------------|-------------|---------|---------------------------------|---------|------|-------|---------|----------|
| Assi   | gnmen      | Element     |         |                                 |         |      |       |         |          |
| _      |            | Effective   | Date    |                                 |         |      |       |         |          |
| Currei | nt<br>Ston | From Date   | To Date | GL Code                         | Project | Task | Award | Exp Or  | %        |
|        |            | 01-AUG-2003 |         | 3100474.000.213100474.112102000 |         |      |       |         | 100.00 📤 |
|        |            | 01-OCT-2005 |         |                                 |         |      |       |         |          |
|        |            |             |         |                                 |         |      |       |         |          |
|        |            |             |         |                                 |         |      |       |         |          |
|        |            |             |         |                                 |         |      |       |         |          |
|        |            |             |         |                                 | (I)     |      |       | Þ       |          |
| Commo  | ents:      |             |         |                                 |         |      | Tota  | al LD % | .00      |

18. Click on the LOV. This opens the **UAB\_AKF FIND WINDOW**.

| OUAB_ | AKF | 10000 |      |   | <br> | -0-0- | 222 | 202 | 222 | ::::: | 200 | ÷.: | · | 22 | - C- C | 22         | - : : :<br>- : : : |   | ~÷          | - C- C | 0 | 222 | - : :-<br>- : : : : | 222 | <br> | ÷.: | × |
|-------|-----|-------|------|---|------|-------|-----|-----|-----|-------|-----|-----|---|----|--------|------------|--------------------|---|-------------|--------|---|-----|---------------------|-----|------|-----|---|
| ALIAS |     |       |      |   |      |       |     | ]   |     |       |     |     |   |    |        |            |                    |   |             |        |   |     |                     |     |      |     |   |
|       |     | _     | <br> | _ | -    | -     | -   | -   | -   | -     |     | -   | - |    |        |            |                    |   |             |        |   |     |                     |     | -    |     |   |
|       |     |       |      |   |      |       |     |     |     |       |     |     |   | (  | !      | <u>0</u> K |                    | ! | <u>C</u> ar | ncel   | ( | Cļ  | ear                 |     | Help |     |   |

- 19. Click on the LOV icon in the ALIAS field.
- 20. Enter *the new funding source account number* or use the % WILD CARD to perform a search. Enter as much information as possible to limit your search.
- 21. Once the new account number is entered, click on the **OK** button. The **UAB\_AKF** window will open displaying the account string.

| OUAB_AKF 1999 | $\star$                           |
|---------------|-----------------------------------|
| ACCOUNT       | 2100669 MAINTENANCE-CAMPUS        |
| SUBACCOUNT    | 000 DEFAULT SUBACCOUNT            |
| BALANCING     | 110100000 CENTRAL GEN OPER FDS    |
| ORGANIZATION  | 112302000 CAMPUS MAINTENANCE      |
| FUTURE        | 0000 DEFAULT                      |
| OBJECT        |                                   |
|               |                                   |
|               | QK Cancel Combinations Clear Help |

- 22. Type *"0" zero* in the OBJECT field. Click Oκ.
- 23. The LABOR SOURCES form opens displaying the account string information in the GL CODE field.

| Assi   | gnment       | Element     |         |                                 |         |      |              |          |
|--------|--------------|-------------|---------|---------------------------------|---------|------|--------------|----------|
| ~      |              | Effective   | Date    |                                 |         |      |              |          |
| Currei | nt<br>Ston   | From Date   | To Date | GL Code                         | Project | Task | Award Exp Or | %        |
|        | ` <b>ک</b> ۲ | 01-AUG-2003 |         | 3100474.000.213100474.112102000 |         |      |              | 100.00 🚔 |
|        |              | 01-OCT-2005 |         | 2100669.000.110100000.112302000 |         |      |              |          |

24. Type in the *percent of the employee's effort to be charged to this account* in the % field. Only one funding source is allowed for each record/row.

| ,,        | , | (4) | P                 |
|-----------|---|-----|-------------------|
| comments: |   |     | Total LD % 100.00 |
|           |   |     |                   |

Note: TOTAL LD% must equal 100% before you can save the document.

25. Repeat the above steps, as needed, for entering all GL account funding sources.

#### Entering Grant Funding Sources

26. If an employee is funded from a grant and this information is changing, click once in the **PROJECT** field of the next available row.

| Assignment Salary 43,200.00 Element Name |            |                      |         |                               |         |      |       |        | -        |  |  |
|------------------------------------------|------------|----------------------|---------|-------------------------------|---------|------|-------|--------|----------|--|--|
|                                          | Costing    |                      |         |                               |         |      |       |        |          |  |  |
| Assi                                     | gnmen      | Element<br>Effective | Date    |                               |         | _    |       | _      |          |  |  |
| Curre                                    | nt<br>Stop | From Date            | To Date | GL Code                       | Project | Task | Award | Exp Or | %        |  |  |
|                                          |            | 01-AUG-2003          |         | 3100474.000.213100474.1121020 |         |      |       |        | 100.00 🔶 |  |  |
|                                          |            | 01-OCT-2005          |         |                               |         |      |       |        |          |  |  |
|                                          |            |                      |         |                               |         |      |       |        |          |  |  |
|                                          |            |                      |         |                               |         |      |       |        |          |  |  |
|                                          |            |                      |         |                               |         |      |       |        |          |  |  |
|                                          |            |                      |         |                               | ্ৰ ১৯১  |      |       |        |          |  |  |
| Comments: Total LD % 100.00              |            |                      |         |                               |         |      |       |        |          |  |  |

- Choose the *project number* from the LOV in the **PROJECT** field or *type the grant number in the field.*
- Choose the *task number* from the LOV in the **Task** field or *type the number into the field.*
- Choose the *award number* from the LOV in the AWARD field or *type the number into the field.*
- Choose the *organization number* from the LOV in the **EXPENDITURE ORGANIZATION** field or type *the number into the field*. For the hospital, this number is **70**. For the university, the number is **10**.

| Assignment Element |              |             |             |                                 |         |       |         |        |          |  |
|--------------------|--------------|-------------|-------------|---------------------------------|---------|-------|---------|--------|----------|--|
| ~                  |              | Effective   | e Date      |                                 |         |       |         |        |          |  |
| Currer             | it<br>Ston   | From Date   | To Date     | GL Code                         | Project | Task  | Award   | TO gx3 | %        |  |
|                    | ` <b>ک</b> " | 01-AUG-2003 |             | 3100474.000.213100474.112102000 |         |       |         |        | 100.00 📤 |  |
|                    |              | 01-OCT-2005 | 31-MAY-2006 |                                 | 223252  | 01.01 | 1523252 | 10     |          |  |

27. Type in *the percent of the employee's effort to be charged to this account* in the % field. Only one funding source is allowed for each record/row.

|      |      |  |  | (i | D          |        |  |
|------|------|--|--|----|------------|--------|--|
| omme | nts: |  |  |    | Total LD % | 100.00 |  |

## Note: TOTAL LD% must equal 100% before you can save the document.

28. Repeat the above steps, as needed, for entering all Grant funding sources.

- 29. Enter comments, if applicable, in the **COMMENTS** field at the bottom of this form. Comments entered here will appear on the **ACT MAIN FORM**.
- 30. Click on the **SAVE** button.
- 31. Click on the **RETURN TO PREVIOUS FORM** button to return to the **ACT MAIN FORM**.
- 32. Before submitting the document make certain all information is correct. Click the **SUBMIT** button.
- 33. Once the document is submitted the following window appears.

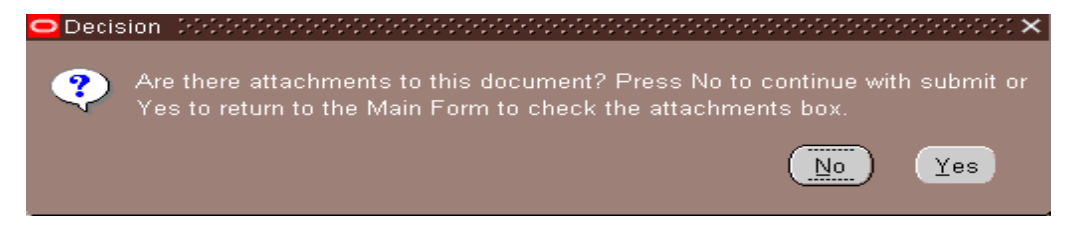

- 34. Click **No** to continue since **ATTACHMENTS** are not required.
- 35. The **DOCUMENT STATUS** changes to **READY**.

Note: Once the Document Status changes to READY, all fields on all the forms will turn gray (inquiry or ready only).

36. Once the *Merit Increase* document is submitted, and the **DOCUMENT STATUS** changes to **READY**, the document enters the Approval Path. The **DOCUMENT STATUS** will change throughout the levels of Approval. Once the document has been approved by all approval levels and Central Administration, the **DOCUMENT STATUS** will change to **COMPLETE**.

RETURN TO TOP